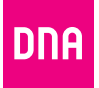

## DNA Matkamokkula 4G WiFi MF971RS2

Pika- ja käyttöopas

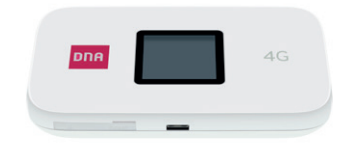

### Onnittelut hyvästä valinnasta!

DNA Matkamokkula 4G WiFi MF971RS2 on langattoman WiFi-verkon tai USB-liittimen kautta toimiva akullinen mokkula, johon voidaan yhdistää useampia nettiä tarvitsevia laitteita. DNA:n räätälöinnit tekevät käytöstä ennennäkemättömän helppoa. Mukavin tapa käyttää matkamokkulaa on liittää tietokone, matkapuhelin tai tabletti mokkulan muodostamaan WiFiverkkoon. WiFi-verkon nimen (SSID) ja salasanan (WPA/WPA2) löydät matkamokkulan takakannen tarrasta.

Nopeimman ja luotettavimman yhteyden saa kuitenkin liittämällä mokkula käyttölaitteeseen USB-johdolla.

Surffaamisen aloittaminen on muutaman askeleen päässä! Tarkemmat kuvalliset ohjeet löydät alkaen sivulta **7**.

- Aseta SIM-kortti mokkulan alakyljen SIM-korttipaikkaan avaamalla ensin suojaläppä.
- Jos matkamokkula ei käynnisty virtanapista, sen akku voi olla tyhjentynyt. Kytke mukana tullut virtajohto laitteeseen ja virta-adapterin toinen pää pistorasiaan.

- Aseta mokkula mahdollisimman lähelle ikkunaa, näin yhteysnopeus on paras mahdollinen.
- Valitse tietokoneella, tabletilla tai matkapuhelimella Wi-Fi-verkko ja salasana, löydät ne matkamokkulan takakannen tarrasta.
- Vaihda tarvittaessa näiden ohjeiden mukaan asetuksia, sekä etsi matkamokkulalle parhainta sijoituspaikkaa huomioiden niin 4G-tukiasemien kuin käyttölaitteiden paikat langattoman WiFi-verkon osalta.

## Aloita surffailu!

Voit muuttaa laitteen asetuksia hallintasivulta nettiselaimella. Osaa asetuksista voit myös muokata mokkulan näyttöruudulta (lisätietoja sivulla 10). Lisäohjeita hallintasivulle kirjautumiseen alkaen sivulta **25**.

#### Matkamokkula käyttää Micro-SIM-korttikokoa.

SIM-kortti irtoaa levystään ilman suurta voimankäyttöä, kun painat sitä irti SIM-kortin takapuolelta. Jos irrotat väärän kokoisen SIM-kortin, käy DNA Kaupassa vaihtamassa se uuteen SIM-korttiin.

#### Matkamokkula käyttää MICRO-SIM-korttikokoa

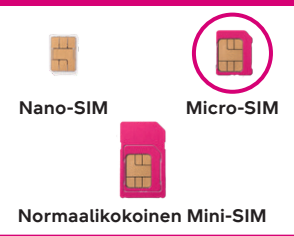

## SIM-kortin asentaminen matkamokkulaan:

- 1. Avaa mokkulan alakyljessä sijaitseva suojaläppä.
- 2. Paina SIM-kortti sille tarkoitettuun lokeroon. SIM-kortin oikean asettelun tarkistat helpoiten vertaamalla SIM-kortin yhtä leikattua kulmaa ja suojaläpän kuviointia sekä ohessa olevaa kuvaa.

 Varmista, että SIM-kortti pysyy oikealla tavalla SIM-korttipaikassa ja sulje suojaläppä.

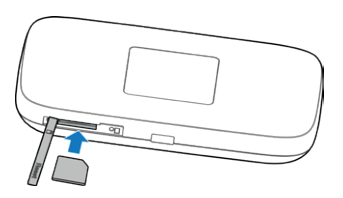

#### malla virtanäppäintä. 2. Func-näppäin

Siirry asetusvalikkoon painamalla FUNC-näppäintä.

Käynnistä laite paina-

#### 3. LCD-näyttö

1. Virtanäppäin

4. Micro-USB -liitäntä Lataa akku tai yhdistä laite suoraan tietokoneeseen mukana tulevalla USB-johdolla.

#### 5. SIM-korttipaikka ja Reset-näppäin

з.

Asenna micro-SIM-kortti ohjeiden mukaisesti kääntämällä suojaläppä ensin sivuun. Resetnäppäin löytyy SIM-korttipaikan vierestä.

#### Päänäytön tiedot

Kun laitteeseen kytketään virta, seuraavat kuvakkeet voivat näkyä nestekidenäytössä. Katso kuvakkeiden selitykset taulukosta:

| lkoni                          | Kuvaus                                    |
|--------------------------------|-------------------------------------------|
| all                            | Verkkosignaalin voimakkuus                |
| 4g <sup>+</sup> / 4G / 3G / 2G | Verkkotyyppi                              |
| - nda                          | Verkkovierailu                            |
| 1↓                             | Nettiyhteys                               |
| M                              | Uudet SMS-viestit                         |
| 7                              | WiFi-tila ja kytkettyjen käyttäjien määrä |
|                                | Akun varaustaso                           |

Kun napsautat MF971RS2:n päällä olevaa func-painiketta, siirryt helppoasetusvalikkoon:

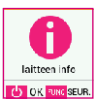

Laitteen info: WiFi-verkon nimi, salasana, hallintasivun osoite ja salasana, ohjelmistoversio ja akun tila

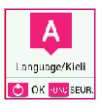

**Kieli:** Vaihda kieli ruotsin, englannin ja suomen välillä

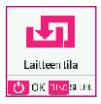

Laitteen tila: Vaihda reitittävän tilan ja siltaavan tilan välillä.

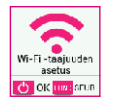

**Wi-Fi -taajuuden asetus:** Valitse aktiivinen WiFi-verkko.

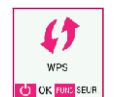

#### WPS: Aktivoi WPS

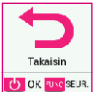

#### Takaisin: Takaisin kotisivulle

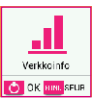

**Verkkoinfo:** Verkkoyhteyden tyyppi: 3G, 4G tai 4G kantoaaltoyhdistelmä (CA, carrier aggregation)

# Yhdistäminen langattomaan verkkoon mokkulalla

DNA:n mokkulat ovat langattoman verkon osalta salattuja. Verkon nimen ja salasanan löydät mokkulan takakannen tarrasta tai hallintasivulta sekä mokkulan näyttöruudulta "Laitteen info"-valikon takaa.

#### • SSID (verkon nimi):

Esim.

DNA-Mokkula-2GHz-XXXXX DNA-Mokkula-5GHz-XXXXX

• Salasana: Esim. 12345678901

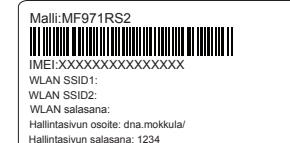

DNA Matkamokkula tukee 2,4 GHz ja 5 GHz -taajuuksien langattomia WiFi-verkkoja. Tarkemmat ohjeet eri mokkulamalleille ja käyttöjärjestelmille löydät **dna.fi/tuki-mokkulat**.

Tutustu myös internetin turvalliseen käyttöön ja tietojesi suojaamiseen **dna.fi/tietoturvaopas.** 

## WiFi-yhteyden muodostaminen

#### Windows 10

Windows 10 -tietokoneessa klikkaa WiFi-verkon kuuluvuuspalkkeja Windowsin oikeasta alakulmasta.

Valitse sen jälkeen verkko, jonka nimi on mokkulan takakannessa (SSID). Laita ruksi kohtaan "Yhdistä automaattisesti"/"Connect automatically" ja paina Yhdistä/ Connect.

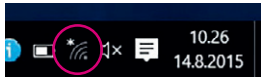

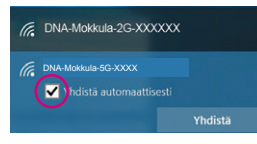

Seuraavaksi tietokone kysyy langattoman verkon salasanaa. Salasana löytyy mokkulan takakannessa olevasta tarrasta. Kirjoita salasana tarkalleen samalla tavalla, kuin se on tarrassa ja paina **Seuraava.** Nyt voit aloittaa netin käytön.

| DNA-Mokkula-2G-XXX                                                                     | xxx                                                                                                    |  |  |  |
|----------------------------------------------------------------------------------------|----------------------------------------------------------------------------------------------------|--|--|--|
| DNA-Mokkula-5G-XXXX<br>Anna verkon suojausava                                          | ain<br>©                                                                                                    |  |  |  |
| Voit muodostaa yhteyden myös painamalla<br>reitittimen painiketta.<br>Seuraava Peruuta |                                                                                                    |  |  |  |
|                                                                                        | DNA-Mokkula-5G-XXXX<br>Anna verkon suojausav<br>Voit muodostaa yhteyd<br>reitittimen painiketta.<br>Seuraava |  |  |  |

#### Windows Vista tai Windows 7

Windows Vista- ja Windows 7tietokoneissa klikkaa WiFi-verkon kuuluvuuspalkkeja Windowsin oikeasta alakulmasta.

Valitse sen jälkeen verkko, jonka nimi on mokkulan takakannessa (SSID). Laita ruksi kohtaan "Yhdistä automaattisesti"/"Connect automatically" ja paina Yhdistä/Connect.

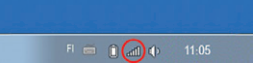

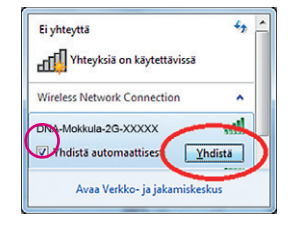

Seuraavaksi tietokone kysyy langattoman verkon salasanaa. Salasana löytyy mokkulan takakannessa olevasta tarrasta. Kirjoita salasana tarkalleen samalla tavalla, kuin se on tarrassa ja paina **OK**. Nyt voit aloittaa netin käytön.

| Anna verkon s | uojausavain    |  |
|---------------|----------------|--|
| Suojausavain: | 12345667       |  |
|               | Pillota merkit |  |

#### Windows 8

Vie hiiren kursori tietokoneen näytön

oikeaan yläkulmaan. Valitse sen jälkeen rattaan kuva (**asetukset**).

Valitse seuraavaksi **kuuluvuuspalkit.** 

Valitse sen jälkeen verkko, jonka nimi on mokkulan takakannessa (SSID). Laita ruksi kohtaan "Yhdistä automaattisesti"/ "Connect automatically" ja paina Yhdistä/Connect.

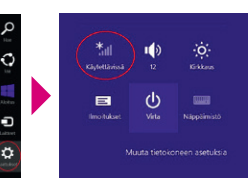

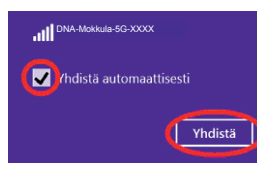

Seuraavaksi tietokone kysyy langattoman verkon salasanaa. Salasana löytyy mokkulan takakannessa olevasta tarrasta. Kirjoita salasana tarkalleen samalla tavalla, kuin se on tarrassa ja paina **Seuraava**.

Mikäli haluat jakaa tiedostoja laitteiden välillä, valitse alempi kohta. Mikäli et halua jakaa tiedostoja laitteiden välillä, valitse ylempi kohta.

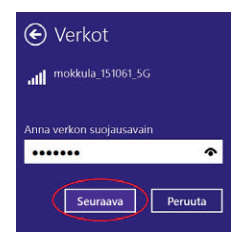

Haluatko ottaa käyttöön jakamisen tietokoneiden välillä ja yhdistää laitteisiin tässä verkossa?

Ei, älä ota jakamista käyttöön tai muodosta yhteyttä laitteisiin Julkisissa paikoissa olevia verkkoja varten

Kyllä, ota jakaminen käyttöön ja muodosta yhteys laitteisiin Koti- ja työpaikkaverkoille

#### MAC

Klikkaa hiirellä WiFi-verkon ikonia näytön yläosassa. Valitse sen jälkeen verkko, jonka nimi on mokkulan takakannessa.

Seuraavaksi tietokone kysyy langattoman verkon salasanaa. Salasana löytyy mokkulan takakannessa olevasta tarrasta.

Kirjoita salasana tarkalleen samalla tavalla, kuin se on tarrassa. Klikkaa "**Muista tämä verkko**" ja paina **Liity.** 

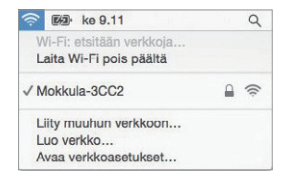

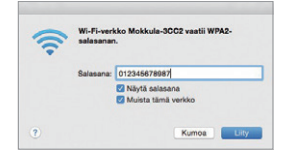

#### Apple iPad

- 1. Valitse työpöydältä asetukset.
- 2. Valitse asetuksista kohta **Wi-Fi**. (Vanhemmissa iPad laitteissa kohta on merkitty **WLAN**).
- Odota vähän aikaa, että iPad etsii verkkoja. Valitse sen jälkeen verkko, jonka nimi on mokkulan takakannen tarrassa.
- Seuraavaksi iPad kysyy langattoman verkon salasanaa. Salasana löytyy mokkulan takakannessa olevasta tarrasta. Kirjoita salasana tarkalleen samalla tavalla, kuin se on tarrassa.
- 5. Paina Liity. Nyt voit aloittaa netin käytön.

#### **Android Tablet**

1. Siirry näkymään, josta näet kaikki sovellukset.

- 2. Valitse kohta Asetukset.
- 3. Valitse kohta Wi-Fi (vanhemmissa Android tableteissa Langattomat ja verkot).
- Odota vähän aikaa, että tablet etsii verkkoja. Valitse sen jälkeen verkko, jonka nimi on mokkulan takakannen tarrassa.
- 5. Seuraavaksi tablet kysyy langattoman verkon salasanaa. Kirjoita salasana tarkalleen samalla tavalla, kuin se on tarrassa.
- 6. Paina Yhdistä. Nyt voit aloittaa netin käytön.

# Mobiili- ja WiFi-yhteys sekä mokkulan sijoittaminen

## WiFi on muokkautuva ja helppo tapa rakentaa oma lähiverkko.

Huomioi kuitenkin seuraavat asiat:

• Esteet heikentävät WiFi-laitteiden kantomatkaa. Signaali kulkeutuu kyllä ovien, ikkunoiden ja kevyempien seinärakenteiden läpi, mutta jokainen este heikentää sitä. Eniten signaalin kulkua estävät materiaalit ovat metalli, betoni, tiili ja kivi. Hankalissakin tapauksissa ratkaisu löytyy yleensä lisäantenneja tai -tukiasemia käyttämällä, lisäksi tuki-aseman tai antennin sijoituspaikka on erittäin tärkeä. Ethän laita muuta elektroniikkaa ihan WiFi-laitteen viereen.

- Kiinnitä huomiota laitteiden sijoitteluun. Mokkula tulisi asettaa mahdollisimman keskeiselle paikalle suhteessa alueeseen, jolla verkon halutaan toimivan. Mokkulan olisi myös hyvä olla keskimääräistä pöytätasoa korkeammalla.
- Langattomalla WiFi-verkolla ei toistaiseksi pysty saavuttamaan mokkulan huippunopeusia. Kun käytät nopeimpia nopeuksiamme, suosittelemme, että kytket tietokoneen suoraan mokkulaan USB-johdolla.
- WiFi-verkon nopeuteen ja toimivuuteen vaikuttavat myös lähistöllä olevien langattomien verkkojen määrä ja käytössä olevat lähetyskanavat. Jos WiFi-yhteytesi pätkii tai on hidas, voi yhteyttä yrittää korjata hakemalla parempaa WiFi-kanavaa tai muuttaa taajuutta manuaalisesti. Katso ohjeet alkaen sivulta 40 ja dna.fi/tuki-wifi.

 Mobiiliyhteyden kanssa pitää sijoituksessa ottaa huomioon WiFin lisäksi myös 4G-verkon peitto. Paras paikka mokkulalle kotona on lähellä tukiaseman suuntaan osoittavaa ikkunaa. Tukiasemien summittaiset paikat voidaan tarkistaa DNA:n asiakaspalvelusta.

# Mokkulan asetusten vaihto ja asetussivusto

Kun tietokone tai muu päätelaite on kytketty mokkulaan joko USB-johdolla tai langattomasti WiFillä, sen kaikkia asetuksia voidaan hallita nettiselaimella. Suosittelemme Internet Explorer-, Firefox-, Google Chrome - ja Safari-selaimia.

• Avaa nettiselaimesi, kirjoita osoiteriville http://dna.mokkula tai http://192.168.1.1 ja paina Enter.

- Kirjoita Käyttäjänimikenttään: admin ja kirjoita Salasana-kenttään: 1234
- Paina **OK**, niin modeemin asetussivut aukeavat.
- Asetussivuilta voit muuttaa myös WiFi-kanavia, verkon nimeä tai vaikkapa suojausasetuksia.
- Lisäohjeita asetusten muuttamiseen löydät selaamalla tätä ohjetta eteenpäin tai **dna.fi/tuki-mokkulat.**

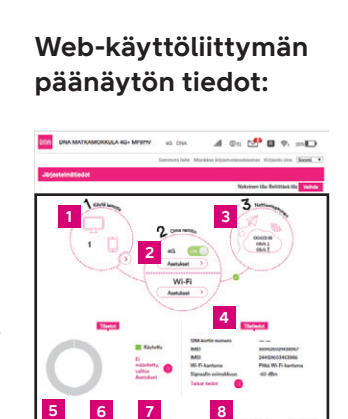

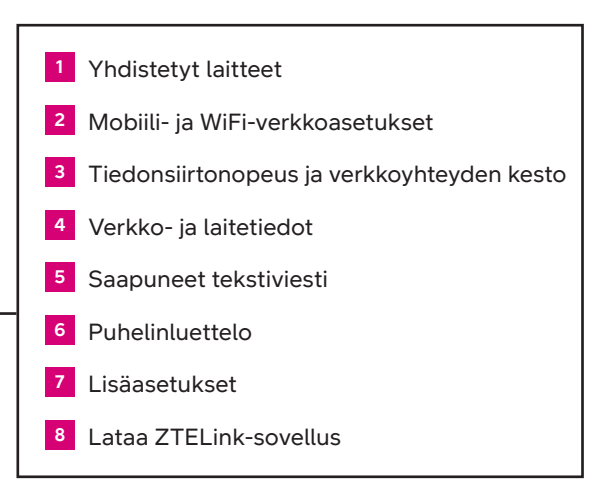

#### Huom!

Valmistaja (ZTE) tarjoaa myös omaa sovellustaan mokkulan asetusten helppoon vaihtamiseen. Lataa ilmainen ZTELink-sovellus IOS- tai Android-puhelimeesi niiden verkkokaupoista.

## Mokkulan asetusten muuttaminen

#### PIN-koodin syöttäminen

Mikäli SIM-kortilla on käytössä jokin muu PIN-koodi kuin 1234, pitää PIN-koodi syöttää mokkulan näytölle tai asetussivujen kautta.

#### Mokkulan näyttöruudulta:

- 1. Kytke näyttö päälle painamalla Virtanäppäintä.
- Syötä PIN-koodi käyttäen Virtanäppäintä ja Func-näppäintä.
- 3. Paina lopuksi OK käyttäen Virtanäppäintä.

| Anna PIN-koodi: |    |        |      |  |  |  |  |
|-----------------|----|--------|------|--|--|--|--|
| 1               | 2  | 3      | 4    |  |  |  |  |
| 5               | 6  | 7      | 8    |  |  |  |  |
| 9               | 0  | Del    | OK   |  |  |  |  |
| ዓ               | ок | FUNC S | EUR. |  |  |  |  |

#### Nettiselaimella:

- Avaa nettiselain, kun olet kytkeytynyt mokkulan WiFiverkkoon.
- 2. Kirjoita osoiteriville http://dna.mokkula tai http://192.168.1.1
  - Oletuskäyttäjänimi on admin.
  - Oletussalasana on 1234.Valitse pääsivulta lisäasetukset ja aukenevasta ylävalikosta Muut.Valitse vasemmalta PIN-koodin hallinta.
- Syötä PIN-koodi kohtaan Nykyinen PIN ja paina Käytä.

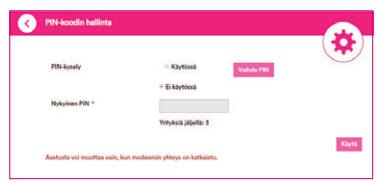

#### Verkkopelien pelaaminen

Monet verkkopelit toimivat paremmin mikäli mokkulassa on UPnP päällä. Voit tarkistaa tämän seuraavasti:

#### Nettiselaimella:

- Avaa nettiselain, kun olet kytkeytynyt mokkulan WiFi-verkkoon tai yhdistänyt laitteen USB-johdolla.
- Kirjoita osoiteriville http://dna.mokkula tai http://192.168.1.1
  - Oletuskäyttäjänimi on **admin**.
  - Oletussalasana on 1234.

- Valitse pääsivulta lisäasetukset ja aukenevasta ylävalikosta Palomuuri.
- 4. Valitse UPnP.
- 5. Laita ruksi kohtaan Käytössä.
- 6. Paina Käytä.

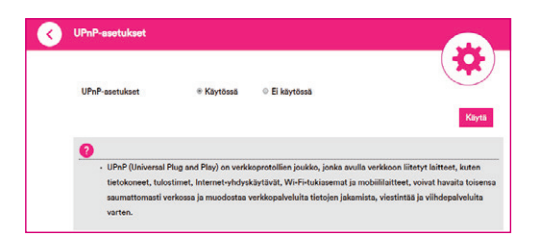

#### Huom!

Huom! Voit avata portteja myös manuaalisesti samaisesta palomuuriasetuksista kohdista portinsiirto ja DMZ-tila. Tarvittaessa löydät siltaava-tilan, millä avata kaikki portit kohdasta 4G-asetukset.

## Mokkulan lukitseminen 4G- tai 3G-verkkoon

Mokkulat toimivat tehokkaimmin 4G- tai 3G- verkossa. Jos yhteys on hidas tai se pätkii, kannattaa kokeilla seuraavia asioita:

• Sisätiloissa yhteys on parhaimmillaan ikkunoiden lähellä.

#### • Katso kuuluvuusalueet dna.fi/kuuluvuus.

Mikäli mokkulaa käytetään 4G- ja 3G-verkon tai 3G- ja 2Gverkon rajalla, saattaa mokkula vaihdella näiden verkkojen välillä. Vaihtelu verkkojen välillä aiheuttaa yhteyden pätkimistä ja hidastaa mokkulaa. Voit halutessasi lukita mokkulan mihin tahansa verkkoteknologiaan seuraavasti:

#### Nettiselaimella:

- 1. Avaa nettiselain, kun olet kytkeytynyt mokkulan WiFiverkkoon tai yhdistänyt laitteen USB-johdolla.
- 2. Kirjoita osoiteriville http://dna.mokkula tai http://192.168.1.1
  - Oletuskäyttäjänimi on admin.
  - Oletussalasana on 1234.

- 3. Valitse pääsivulta kohta Oma Reititin ja asetukset.
- 4. Avautuvasta valikosta, valitse kohta verkon valinta.
- 5. Automaattinen Valitsee ensin 4G-, sitten 3G- ja viimeisenä 2G-verkon.
  - Vain 4G/3G Valitsee ensin 4G-, sitten 3G.
  - Vain 4G Lukitsee mokkulan 4G LTE -verkkoon.
  - Vain 3G Lukitsee mokkulan Dual Carrier- tai 3G-verkkoon.
  - Vain 2G Lukitsee mokkulan 2G-verkkoon.

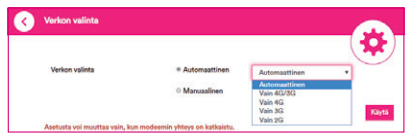

### Mokkulan lukitseminen tietylle 4G:n taajuusalueelle

Verkon valinnan lisäksi yhteysnopeuteen ja mahdolliseen pätkintään voi auttaa mokkulan lukitseminen tietylle 4G-taajuusalueelle. Esimerkiksi monen tukiaseman liitoskohdassa sijaitseva mokkula voi vaihdella tai valita sijainnille huonomman taajusaalueen.

#### Nettiselaimella:

Taajuusalueen vaihto tapahtuu valitsemalla pääsivulta kohdan Oma Reititin ja asetukset ja täältä kohta lukitse taajuus.

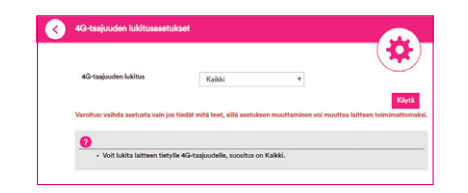

## WiFi-verkon nimen ja salasanan muuttaminen

Voit halutessasi muuttaa WiFi -verkon nimen ja salasanan. Mikäli teet muutoksia, pitää kaikki WiFi-verkkoon jo kytketyt laitteet liittää uudestaan verkkoon.

Jos unohdat muuttamasi salasanan, voit resetoida mokkulan tehdasasetuksille. Salasana palautuu alkuperäiseksi salasanaksi, jonka löydät mokkulan takakannessa olevasta tarrasta.

#### Nettiselaimella:

1. Avaa nettiselain, kun olet kytkeytynyt mokkulan WiFiverkkoon tai yhdistänyt laitteen USB-johdolla.

- Kirjoita osoiteriville http://dna.mokkula tai http://192.168.1.1
  - Oletuskäyttäjänimi on admin.
  - Oletussalasana on 1234.
- 3. Valitse asetukset päävalikon kohdasta WiFi.
- Avautuvan näkymän yläalaidassa on kohdat 2,4 GHz, 5 GHz ja 2,4 GHz & 5 GHz taajuuksien käyttöönotolle.
  Huom! 2,4 GHz ja 5 GHz WiFi jakavat saman antennijärjestelmän. Jos avaat 2.4 GHz ja 5 GHz -verkot yhtäaikaisesti, tämä vaikuttaa molempien verkkojen WiFi-siirtonopeuteen.

5. Valitse 2,4 GHz tai 5 GHz riippuen kumman verkon nimeä haluat muuttaa ja kirjoita nimi uudelleen kohtaan verkon nimi.

#### 6. Paina Käytä.

|                                                        | * 2.4GHz                            | 0 SGHz                                    | © 2.4GHz & 5GHz © I                                       | 3 käytössä             |
|--------------------------------------------------------|-------------------------------------|-------------------------------------------|-----------------------------------------------------------|------------------------|
| Huomautus: 2,4GHz)<br>yhtäaikaisesti, tämä v           | ja SGHz WiFi jak<br>vaikuttaa molem | avat saman ante<br>pien verkkojen V       | nnijärjestelmän. Jos avaat<br>VFi -särtonopeuteen.<br>WPS | 2,4GHz- ja SGHz -verko |
| 2.4C WI-FI SSID                                        |                                     |                                           |                                                           |                        |
| Verkon nimi (SSID)                                     |                                     | DNA-Mok                                   | kula-2GHz-61JA5w                                          |                        |
| Lähetysverkon nimi (SSID)<br>Suojaustila<br>Salasana * |                                     | * Käytössä © Ei käytössä<br>WPA2(AES)-PSK |                                                           |                        |
|                                                        |                                     |                                           |                                                           | ٠                      |
|                                                        |                                     |                                           |                                                           |                        |
| Salasana *                                             |                                     |                                           |                                                           |                        |
| Salasana *                                             |                                     | 🗌 Nüytä sal                               | asana                                                     |                        |

### WiFi-verkon kanavan ja kaistanleveyden vaihtaminen

DNA Matkamokkula 4G WiFi MF971RS2 etsii automaattisesti parasta WiFi-kanavaa ja kanavaleveyttä.

#### Nettiselaimella:

- Avaa nettiselain, kun olet kytkeytynyt mokkulan WiFi-verkkoon tai yhdistänyt laitteen USB-johdolla.
- Kirjoita osoiteriville http://dna.mokkula tai http://192.168.1.1
  - Oletuskäyttäjänimi on **admin**.
  - Oletussalasana on 1234.

- 3. Valitse asetukset päävalikon kohdasta Wi-Fi.
- 4. Avautuvan näkymän yläalaidassa on kohta lisäasetukset.
- Valitse lisäasetuksien taajuus ja valitse alasvetovalikosta vapain mahdollinen WiFi-kanava.
- 6. Alasvetovalikkoja käyttämällä voit vaihtaa verkkotilaa ja kanavan kaistanleveyttä. Valitse ympäristöllesi parhaiten soveltuva vaihtoehto.
- 7. Paina Käytä.

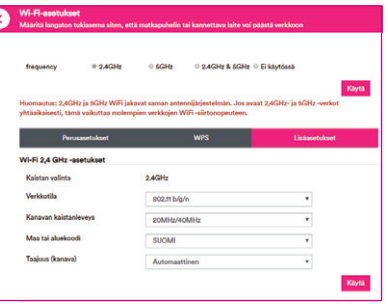

## Mokkulan päivittäminen

Mokkula saa ajoittain päivityksiä, jotka on syytä tehdä. Normaalissa tilanteessa mokkula ilmoittaa selaimen välityksellä, että päivitys on saatavilla. Manuaalisesti päivitykset voi tarkistaa asetussivuilta polusta: lisäasetukset (pääsivulta) -päivitä -tarkista

| Virransäästö                            | Reititie  | Palomuuri     | Paivita | Mout    |
|-----------------------------------------|-----------|---------------|---------|---------|
| Tarkista uusi versio                    |           |               |         |         |
| Viimeisin päivitys:                     |           |               |         | Tarkist |
| Tarkista asetukset automaatt            | isesti    |               |         |         |
| Tarkista uusi versio<br>automaattisesti | Käytössä  | O Ei käytössä |         |         |
| Tarkista jakso automaattisesti          | 15 pāivāā |               |         |         |

# Mokkulan hallintasalasanan muuttaminen

Voit halutessasi muuttaa mokkulan hallintasalasanan. Mikäli unohdat muutetun hallintasalasanan, voit resetoida mokkulan tehdasasetuksille.

#### Nettiselaimella:

 Avaa nettiselain, kun olet kytkeytynyt mokkulan WiFi-verkkoon tai yhdistänyt laitteen USB-johdolla.

#### Kirjoita osoiteriville http://dna.mokkula tai http://192.168.1.1

- Oletuskäyttäjänimi on admin.
- Oletussalasana on 1234.

- Valitse asetussivujen kotisivulta oikeasta yläkulmasta kohta muokkaa kirjautumissalasanaa.
  - Nykyinen salasana on 1234.
  - Uusi salasana Kirjoita haluamasi salasana.
  - Vahvista salasana Vahvista haluamasi salasana.
- 4. Paina Käytä.

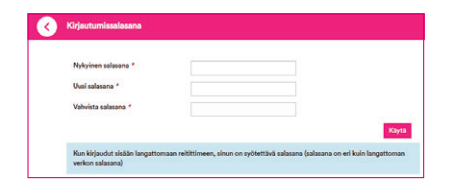

## Matkamokkulan resetointi tehdasasetuksille

Voit palauttaa matkamokkulan oletusasetukset pitämällä reset-nappia pohjassa noin 15 sekuntia.

Reset-nappi löytyy saman läpän alta joka suojaa SIM-korttia

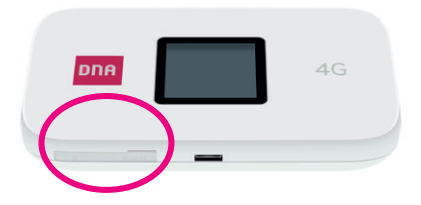

## Usein kysytyt kysymykset

#### Miksei matkamokkula vastaa?

Kokeile käynnistää laite uudelleen. Jos siitä ei ole apua, palauta laitteen tehdasasetukset.

## Miksi matkamokkulaan ei aina voi muodostaa yhteyttä?

Virran säästämiseksi matkamokkulan automaattinen Wi-Fi-yhteyden sammutustoiminto katkaisee WiFi-yhteyden, kun yhteyksiä ei ole ollut vähään aikaan. Voit käynnistää WiFi-yhteyden uudelleen painamalla POWER-painiketta. Voit myös poistaa tämän ominaisuuden käytöstä, mutta se voi vaikuttaa akun kestoon. Kirjaudu asetussivuille ja poista automaattinen WiFi-yhteyden katkaisu-ominaisuus käytöstä

#### Miksi matkamokkula ei käynnisty?

Akku on todennäköisesti tyhjä. Lataa matkamokkulaa jonkin aikaa ja kytke sitten virta uudelleen päälle.

#### Miksi matkamokkula sammui yhtäkkiä?

Matkamokkula saattaa ylikuumentua, jos sitä käytetään jatkuvasti pitkiä aikoja, jolloin sen automaattinen suojausjärjestelmä laukeaa. Tällöin WiFi-yhteys katkeaa ja matkamokkula sammuu.

Varmista ennen virran kytkemistä uudelleen, että laitteella on asianmukainen ilmanvaihto ja että se on jäähtynyt.

#### Matkamokkulan nopeus on huono.

Tarkista ensimmäiseksi matkamokkulan näytön oikeasta yläkulmasta, että 4G-yhteys on mahdollisimman hyvä. Sijoita tarvittaessa mokkula sinne, missä kuuluvuus on paras.

Yhdistä tietokone mokkulaan USB-johdon avulla. Jos nopeus on parempi, ongelma on WiFi-yhteydessä. Lisätietoja dna.fi/tuki-wifi

## Turvaohjeet

Tämä osio sisältää laitteen käyttöä koskevia tärkeitä tietoja. Osio sisältää myös laitteen turvallista käyttöä koskevia tietoja. Lue tämä teksti huolellisesti ennen laitteen käyttöönottoa.

#### **Elektroninen laite**

Älä käytä laitetta, jos laitteen käyttö on kielletty. Älä käytä laitetta, jos laitteen käyttö aiheuttaa vaaraa tai häiritsee muiden sähkölaitteiden toimintaa.

#### Käyttöympäristö

- Vältä pölyisiä, kosteita ja likaisia ympäristöjä.
- Vältä magneettikenttiä. Laitteen käyttö näissä ympäristöissä voi johtaa virtapiirien toimintahäiriöihin.
- Sammuta laite ja irrota se virtalähteestä ennen johtojen liittämistä ja irrottamista. Varmista, että kätesi ovat kuivat käytön aikana.
- Sijoita laite vakaalle pinnalle.
- Pidä laite loitolla sähkölaitteista, jotka tuottavat voimakkaita magneetti- tai sähkökenttiä, kuten mikroaaltouunista tai jääkaapista.
- Ukkosmyrskyjen aikana laite on suojattava salamaniskuilta katkaisemalla siitä virta ja irrottamalla kaikki laitteeseen liitetyt johdot.

- Älä käytä laitetta ukkosmyrskyjen aikana, sillä se voi aiheuttaa salamaniskun vaaran. Laitteen käyttö ukkosen aikana tapahtuu käyttäjän omalla vastuulla. DNA ei korvaa ukkosen aiheuttamia vahinkoja.
- Ihanteellinen käyttölämpötila on 0 °C +35 °C. Ihanteellinen varastointilämpötila on -20 °C – +45 °C. Äärilämpötilat voivat vahingoittaa modeemia ja lisävarusteita.
- Säilytä laitetta ja lisävarusteita hyvin tuuletetussa ja viileässä tilassa suojattuna suoralta auringon valolta. Älä peitä tai ympäröi laitetta pyyhkeillä tai muilla esineillä. Älä aseta laitetta säilytyskoteloon, jonka lämmönsiirtokyky on heikko, kuten rasiaan tai pussiin.
- Suojaa laite ja lisävarusteet sateelta ja kosteudelta, sillä ne voivat aiheuttaa tulipalo- ja sähköiskuvaaran.

- Pidä laite loitolla lämmönlähteistä ja tulesta, kuten lämmittimistä, mikroaaltouuneista, liesistä, kuumavesivaraajista, lämpöpattereista ja kynttilöistä.
- Älä aseta laitteen päälle esineitä, kuten kynttilöitä tai vesiastioita. Jos laitteen sisälle pääsee vieraita esineitä tai nestettä, lopeta laitteen käyttö heti, kytke laite pois päältä ja irrota kaikki siihen liitetyt johdot. Ota sitten yhteys valtuutettuun huoltoliikkeeseen.
- Älä peitä laitteen tuuletusaukkoja. Jätä laitteen ympärille vähintään 10 cm vapaata tilaa lämmön haihtumista varten.
- Lopeta laitteen ja sovellusten käyttö hetkeksi, jos laite ylikuumenee. Jos ylikuumentunutta laitetta pidetään ihoa vasten pitkään, ihossa voi ilmetä lievän palovamman oireita, kuten punaisia läikkiä ja tummumista.

- Älä anna lasten tai lemmikkieläinten pureskella tai imeskellä laitetta tai lisävarusteita. Se voi vaurioittaa laitetta tai aiheuttaa räjähdyksen.
- Noudata paikallisia lakeja ja säädöksiä ja kunnioita muiden yksityisyyttä ja laillisia oikeuksia.
- Laite on asennettava ja sitä on käytettävä siten, että säteilylähteen ja kehon välissä on vähintään 20 cm vapaata tilaa.
- Pidä laite paikassa, jossa kuuluvuus on hyvä. Etäisyys laitteen ja muiden metalliesineiden (kuten metallitelineiden tai metallisten ovien ja ikkunoiden) välillä on oltava vähintään 25 cm ja etäisyys laitteiden välillä on oltava vähintään 30 cm.
- Älä pura tai peruskorjaa laitetta tai sen lisävarusteita. Se aiheuttaa takuun raukeamisen ja vapauttaa valmistajan vahin-

kovastuusta. Jos laite vaurioituu, ota yhteyttä DNA Kauppaan kysyäksesi neuvoa.

- Pidä laite kuivana ja estä laitteen fyysiset iskut. Jos laite on kauan käyttämättömänä, irroita se virtalähteestä.
- Päivitä laite säännöllisesti tarkastamalla päivitysten saatavuus web-käyttöliittymästä.päröi laitetta pyyhkeillä tai muilla esineillä. Älä aseta laitetta säilytyskoteloon, jonka lämmönsiirtokyky on heikko, kuten rasiaan tai pussiin.
- Suojaa laite ja lisävarusteet sateelta ja kosteudelta, sillä ne voivat aiheuttaa tulipalo- ja sähköiskuvaaran.
- Pidä laite loitolla lämmönlähteistä ja tulesta, kuten lämmittimistä, mikroaaltouuneista, liesistä, kuumavesivaraajista, lämpöpattereista ja kynttilöistä.

- Älä aseta laitteen päälle esineitä, kuten kynttilöitä tai vesiastioita. Jos laitteen sisälle pääsee vieraita esineitä tai nestettä, lopeta laitteen käyttö heti, kytke laite pois päältä ja irrota kaikki siihen liitetyt johdot. Ota sitten yhteys valtuutettuun huoltoliikkeeseen.
- Älä peitä laitteen tuuletusaukkoja. Jätä laitteen ympärille vähintään 10 cm vapaata tilaa lämmön haihtumista varten.
- Lopeta laitteen ja sovellusten käyttö hetkeksi, jos laite ylikuumenee. Jos ylikuumentunutta laitetta pidetään ihoa vasten pitkään, ihossa voi ilmetä lievän palovamman oireita, kuten punaisia läikkiä ja tummumista.
- Älä anna lasten tai lemmikkieläinten pureskella tai imeskellä laitetta tai lisävarusteita. Se voi vaurioittaa laitetta tai aiheuttaa räjähdyksen.

- Noudata paikallisia lakeja ja säädöksiä ja kunnioita muiden yksityisyyttä ja laillisia oikeuksia.
- Laite on asennettava ja sitä on käytettävä siten, että säteilylähteen ja kehon välissä on vähintään 20 cm vapaata tilaa.
- Pidä laite paikassa, jossa kuuluvuus on hyvä. Etäisyys laitteen ja muiden metalliesineiden (kuten metallitelineiden tai metallisten ovien ja ikkunoiden) välillä on oltava vähintään 25 cm ja etäisyys laitteiden välillä on oltava vähintään 30 cm.
- Älä pura tai peruskorjaa laitetta tai sen lisävarusteita. Se aiheuttaa takuun raukeamisen ja vapauttaa valmistajan vahinkovastuusta. Jos laite vaurioituu, ota yhteyttä DNA Kauppaan kysyäksesi neuvoa.
- Pidä laite kuivana ja estä laitteen fyysiset iskut. Jos laite on kauan käyttämättömänä, irroita se virtalähteestä.

 Päivitä laite säännöllisesti tarkastamalla päivitysten saatavuus web-käyttöliittymästä.

## **Ominaisabsorptionopeus (SAR)**

Tämä langaton laite on radiolähetin ja -vastaanotin. Se ei saa ylittää kansainvälisten ohjeiden suosittelemaa radioaaltojen altistumisen rajaa. Riippumaton tieteellinen organisaatio ICNIRP on laatinut nämä suositusarvot, ja niihin sisältyvien turvamarginaalien tarkoituksena on varmistaa kaikkien ihmisten turvallisuus iästä ja terveydentilasta riippumatta.

Suosituksissa käytetään mittayksikkönä ominaisabsorptionopeutta eli SAR-arvoa. Mobiililaitteiden SAR-raja on 2 W/kg ja tämän laitteen suurin SAR-arvo testattaessa kehossa oli 1.505 W/kg\* 5 mm etäisyydellä. Koska SAR-arvo mitataan käyttäen laitteen suurinta lähetystehoa, laitteen todellinen SAR-arvo käyttötilanteessa on yleensä edellä mainittuja arvoja pienempi. Tämä johtuu laitteen tehontason automaattisesta vaihtelusta, jotta varmistaa, että se käyttäävain verkon kanssa viestintään tarvittavan vähimmäistehon.

\* Testeissä on noudatettu standardeja EN 50566, EN 62209-2 ja EN 50663.

## Määrittely

Tämä radiolaite käyttää seuraavia taajuuskaistoja ja suurinta radiotaajuustehoa.

#### Huomautus:

Kaikki ZTE-tuotteet täyttävät Euroopan unionin vaatimat tehonrajat. Tuotteen tukemat taajuusalueet vaihtelevat mallin mukaan. GSM 850/900: 32,5 dBm

GSM 1800/1900: 29,5 dBm

UMTS-taajuusalueet 1/8: 23 dBm

LTE-taajuusalueet 1/3/7/8/20/28/38: 22 dBm

802.11 a/b/g/n/ac: 2,4 GHz:n taajuusalue < 20 dBm

5 GHz taajuusalue I/II/III/IV < 23 dBm

## **CE Varoitus**

#### **Akku Varoitus**

Räjähdysvaara, jos akku on korvattu väärällä tyypillä. Hävitä käytetyt paristot ohjeiden mukaan.

#### **USB-liitäntä**

Tämä tuote on kytkettävä vain USB-liitäntään USB 2.0.

#### Oikea käyttö

Kuten tässä oppaassa kuvataan, laitetta voi käyttää vain oikealla paikalla.

Jos on mahdollista, älä kosketa laitteen antennialuetta

## Vanhan laitteesi hävittäminen

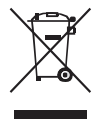

- Kun tämä ristikkäinen pyöräalustainen symboli on kiinnitetty tuotteeseen, se tarkoittaa sitä, että tuote kuuluu eurooppalaisen direktiivin 2012/19/ EU soveltamisalaan.
- Kaikki sähkö- ja elektroniikkatuotteet on hävitettävä erillään yhdyskuntajätevirrasta hallituksen tai paikallisviranomaisten nimeämien keräyslaitosten kautta.
- Vanhan laitteesi oikea hävittäminen auttaa ehkäisemään mahdollisia kielteisiä vaikutuksia ympäristöön ja ihmisten terveyteen.

Jos tarvitset lisätietoa tuotteen WEEE-direktiivin mukaisesta kierrätyksestä, lähetä sähköpostia osoitteeseen **weee@zte.com.cn** 

## EU-vaatimusten mukaisuusvakuutus

**CE** Täten ZTE Oy vakuuttaa, että radiolaitteiden tyyppi ZTE MF971RS2 on direktiivin 2014/53/EU mukainen.

EU-vaatimusten mukaisuusvakuutuksen koko teksti on saatavissa seuraavasta Internet-osoitteesta: http://certification.ztedevices.com

Laite on rajoitettu sisäiseen käyttöön vain silloin, kun se toimii taajuusalueella 5150 - 5350 MHz.

|              | AT | BE | BG | HR | СҮ | CZ | DK     |
|--------------|----|----|----|----|----|----|--------|
|              | EE | FI | FR | DE | EL | HU | IE     |
| $\mathbf{-}$ | IT | LV | LT | LU | MT | NL | PL     |
|              | PT | RO | SK | SI | ES | SE | UK(NI) |

## 🕨 dna.fi

### Tarvitsetko apua käyttöönotossa? Anna kun autamme!

DNA Netti on helppo ottaa käyttöön, mutta ehkä mokkulan ja WiFi-verkon säätäminen ei ole intohimosi. Ei hätää, apu on lähellä – tarvittaessa vaikka paikan päällä.

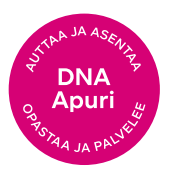

Chatin ja lisätietoja löydät dna.fi/asennusmestari tai soita maksutta arkisin klo 8–18 numeroon 0800 304 010.